## Краткая инструкция по подключению к VI Международной научной конференции ПРОБЛЕМЫ ВЗАИМОДЕЙСТВИЯ ИЗЛУЧЕНИЯ С ВЕЩЕСТВОМ посвященной академику Б.В. Бокутю

1. Перейти по одной из ссылок подключения к Пленарному заседанию или секции конференции, размещённых в программе и на сайте конференции.

Пленарное заседание: <u>https://bigbluebutton.gsu.by/rooms/ba1-lor-usv-jaj/join</u> Секция «Оптика, акустика кристаллов и анизотропных структур»:

| https://bigbluebu | <u>tton.gsu.by/rooms</u> | <u>/dtq-194-n9x-rjd/join</u> |   |                  |
|-------------------|--------------------------|------------------------------|---|------------------|
| Секция            | «Теория                  | фундаментальных              |   | взаимодействий»: |
| https://bigbluebu | tton.gsu.by/rooms        | /mzd-20k-kfq-tkb/join        |   |                  |
| Секция            | «Новые                   | материалы                    | И | технологии»:     |
| https://bigbluebu | tton.gsu.by/rooms        | /ip8-ebc-moz-vg7/join        |   |                  |
| Секция            | «Автоматиз               | вация научны                 | X | исследований»:   |
| https://bigbluebu | tton.gsu.by/rooms        | /u5f-obt-xoh-i6f/join        |   |                  |

2. В поле «Введите свое имя» заполнить имя и фамилию (без сокращений). Например, Иванов Иван. Поставить галочку в поле «Я уведомлен, что может вестись запись вебинара. Запись будет включать мой голос и видео.». В поле «Код доступа модератора (опционально)» вводить ничего не нужно. Это служебное поле. Затем нажать на кнопку «Присоединиться к встрече».

| ы были приглашены на встречу<br>Проблемы                                                     | on <sup>.</sup>      |
|----------------------------------------------------------------------------------------------|----------------------|
| взаимодействия<br>излучения с<br>веществом                                                   | Andrej Sereda        |
| Имя<br>Введите свое имя<br>код доступа модератора (опционально)                              |                      |
| Введите код доступа                                                                          |                      |
| <ul> <li>Я уведомлен, что может вестись запись ве<br/>включать мой голос и видео.</li> </ul> | бинара. Запись будет |

Пожалуйста не используйте выдуманные имена, так как данная информация будет использована модератором секции для идентификации пользователя и его допуска к конференции. Пользователи с вымышленными логинами допускаться к онлайн видеосвязи не будут. 3. Если Вы увидите окно ниже, это означает что сеанс еще не начат. Подождите некоторое время пока модератор начнет конференцию.

| <b>b</b> BigBlueButton                                                                                        |
|----------------------------------------------------------------------------------------------------|
| Вы были приглашены на встречу<br>Проблемы<br>взаимодействия<br>излучения с<br>веществом<br>Посмотреть записи  |
| Встреча еще не началась<br>Вы автоматически присоединитесь, когда встреча начнется<br>Уже есть аккаунт? Войти |

4. После того как будет дан старт сеанса связи Вы увидите следующее окно.

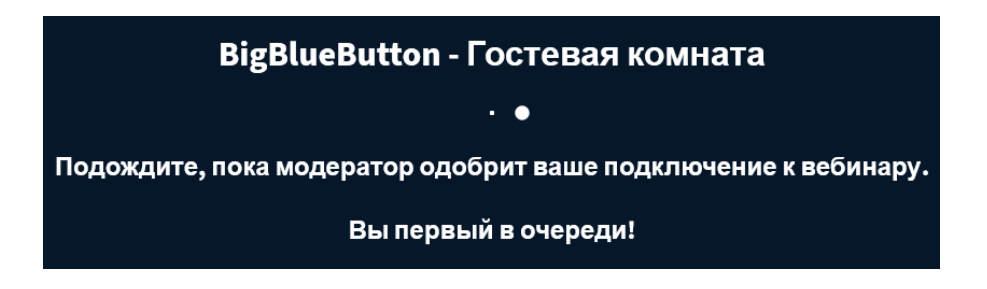

Дождитесь пока модератор допустит Вас к участию.

5. Далее выбрать тип подключения. При выборе «Микрофон» Вы сможете подключить веб-камеру, задавать через микрофон вопросы докладчикам, а также транслировать презентацию своих материалов. При выборе «Только слушать» Вы сможете принять участие только как слушатель.

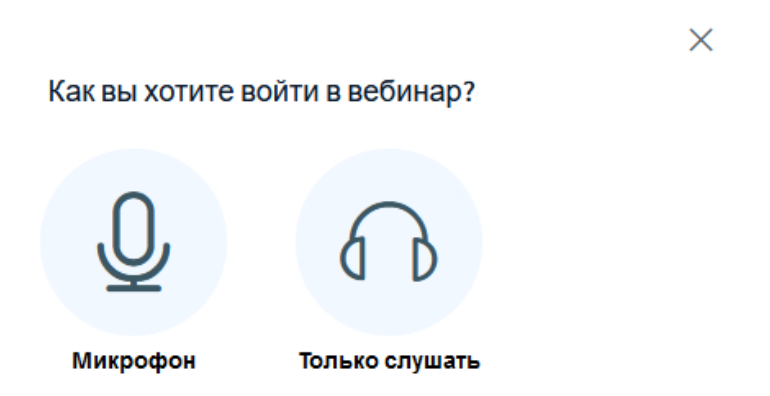

6. После выбора «**Микрофон**» выберите настройки микрофона и звуковоспроизводящего устройства и нажмите «Подключится к аудио»

| To fine-tune your settings, try spe | aking to ch<br>work | neck how your input and output devices are<br>ing. |
|-------------------------------------|---------------------|----------------------------------------------------|
| Микрофон                            |                     | Громкость вашего аудио-потока                      |
| Микрофон (Logi C270 HD WebCam)      | ~                   |                                                    |
| Линамики                            |                     | Проверить динамики                                 |
|                                     |                     |                                                    |

7. После успешного прохождения аудио теста вы попадете в основное окно конференции.

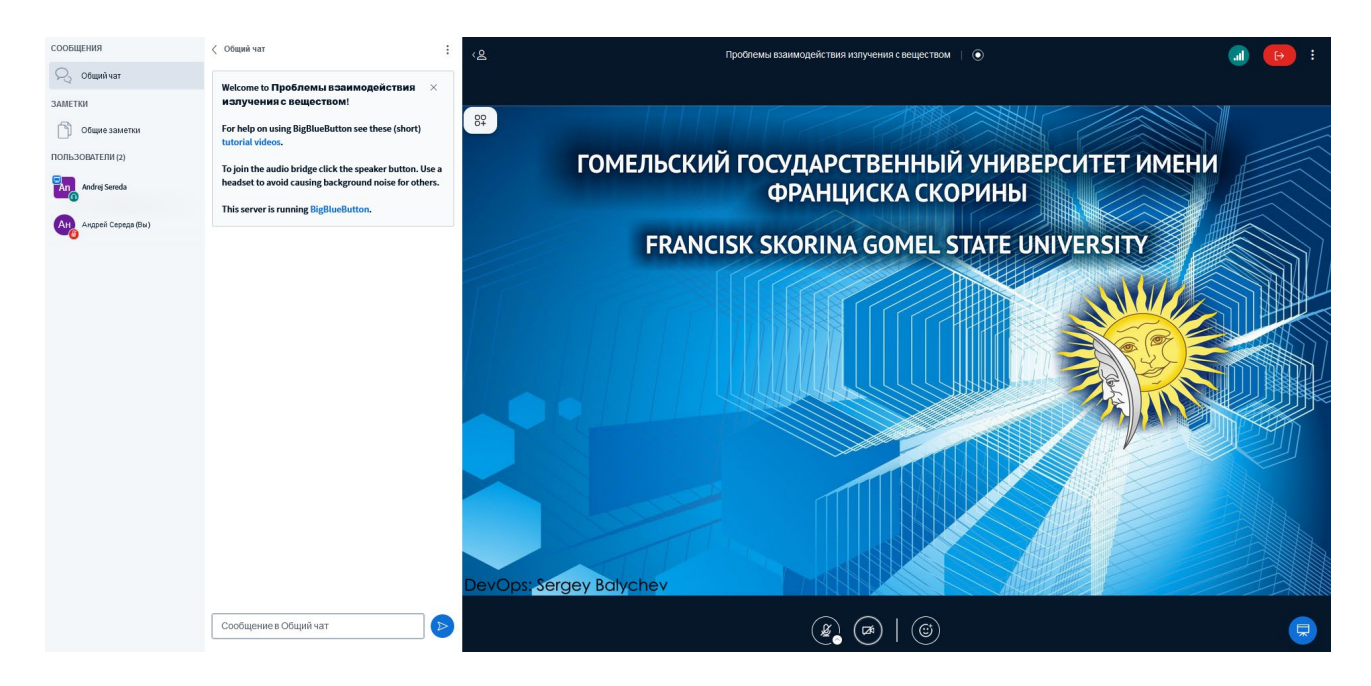

Здесь Вы сможете задать вопросы в общий чат или приватно отдельным пользователям, включить свой микрофон и веб-камеру и задать вопросы докладчикам. Для включения микрофона или видео с камеры используйте элементы в нижней части главного окна.

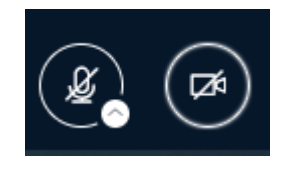

## Выберите аудио-настройки

Для акцентирования внимания модератора можно нажать кнопку «Поднять руку» нажав на кнопку «Reactions Bar».

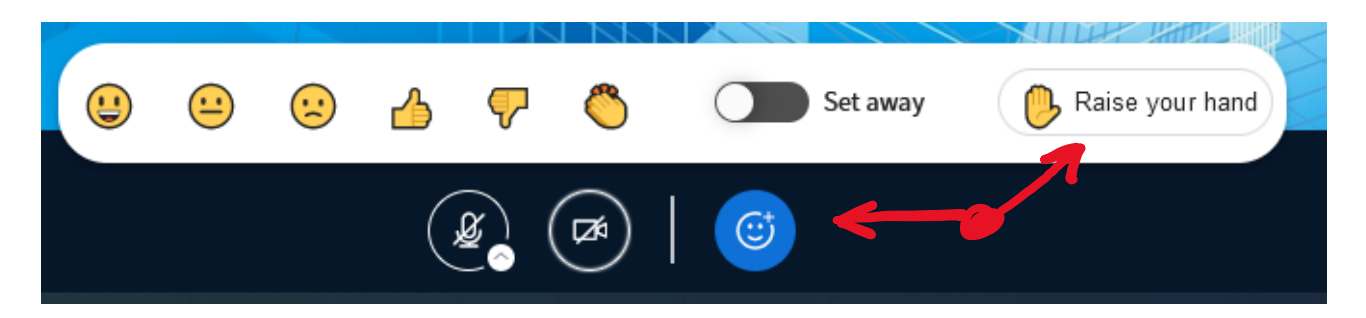

8. Для того чтобы представить свой доклад необходимо получить статус Ведущего от модератора секции. После того как модератор секции предоставит Вам данный статус, в главном окне появятся дополнительные элементы.

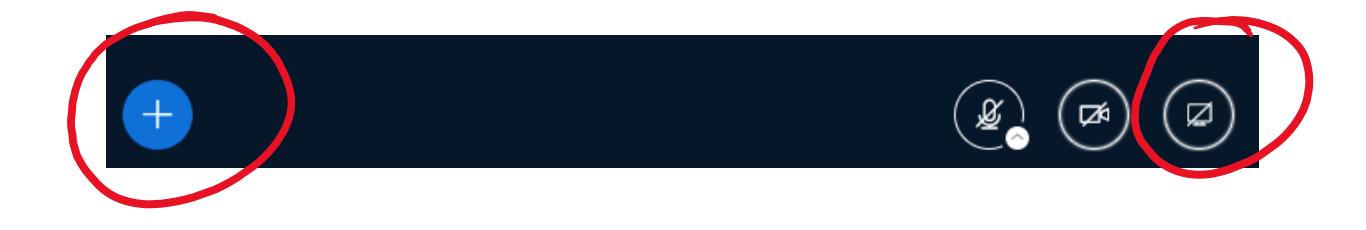

Элемент «Действия» оболочку конференции и сменять слайды в главном окне. Для этого необходимо выбрать «Загрузить/Управлять презентациями», затем перетащить файл презентации в окно, нажать кнопку «Загрузить».

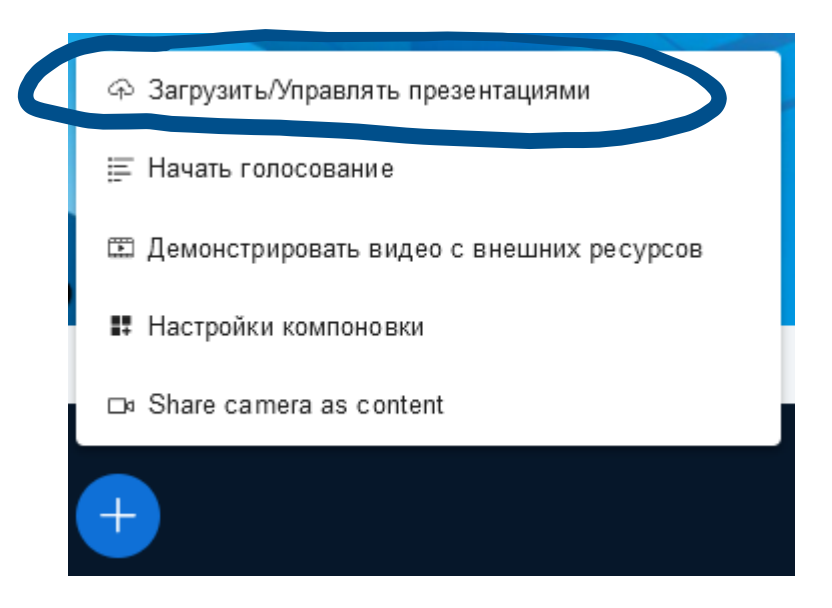

Элемент «Демонстрировать ваш экран» 🖾 позволяет транслировать участникам содержимое Вашего экрана или окон приложений. После предоставления браузеру доступа к отображению Вашего экрана и выбора типа

транслируемого контента он будет отображаться у участников конференции в главном окне.

При загрузке презентации через элемент «Действия» на главном окне появится дополнительная панель инструментов, которые позволят сделать Ваш доклад более выразительным.

8. Для выхода из конференции необходимо выбрать элемент «Leave» в верхнем правом углу экрана и в открывшемся окне нажать «Leave session».

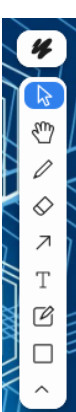

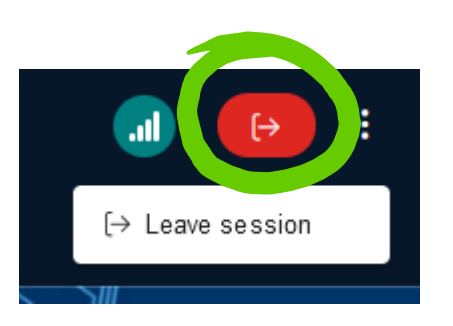